## Ripristino di un database "data 2002" e configurazione ODBC

| Avviato enterprise manager<br>sola server enterprise manager                 |                               |
|------------------------------------------------------------------------------|-------------------------------|
| File Azione Visualizza Tools Finestra ?                                      |                               |
|                                                                              | * 🐼 🛤 🛍 🗟 🕅                   |
|                                                                              |                               |
| Console RootWicrosoft SOL Servers                                            | ocal SOL Server Group         |
| Console Root                                                                 | Local SOL Server Group 1 Item |
| 🖮 🏢 Microsoft SQL Servers                                                    |                               |
| Coal SQL Server Group                                                        |                               |
| Databases                                                                    | LOCALHOST                     |
| D New Database                                                               | (Windows NT)                  |
| Tutte le attività                                                            | Backup Database               |
| 🚊 💼 S 🛛 Nuova finestra da qui                                                | Restore Database              |
| i Gill Remote S                                                              | Import Data                   |
|                                                                              | Export Data                   |
| · · · · · · · · · · · · · · · · · · ·                                        | J                             |
|                                                                              |                               |
|                                                                              |                               |
|                                                                              |                               |
|                                                                              |                               |
|                                                                              |                               |
| Restore database                                                             |                               |
| General Options                                                              |                               |
|                                                                              |                               |
| Hestore as database:  data 2002                                              |                               |
|                                                                              |                               |
| Restore: <u>D</u> atabase <u>Fi</u> legroups or files                        | From device                   |
| Parameters                                                                   |                               |
| De <u>v</u> ices:                                                            |                               |
|                                                                              | Select Devices                |
| Backup number: 1 View Contents                                               |                               |
| Restore backup set     Database complete                                     |                               |
| C Database - differential                                                    |                               |
| C Iransaction log                                                            |                               |
| File or niegroup     G Read backup set information and add to backup history |                               |
| The a backup set mornation and add to backup filstor                         |                               |
|                                                                              |                               |
| ОК                                                                           | Annulla ?                     |
|                                                                              |                               |

Scrivi "data 2002" in Restore as database. Seleziona From device e premi Select Devices

| Choose Restore De           | vices                                                                   | ×              |
|-----------------------------|-------------------------------------------------------------------------|----------------|
| When the devices I          | e backup is restored, SQL Server will attempt to restor<br>isted below. | e from the     |
| Backup set:                 | (Unknown)                                                               |                |
| Restore <u>f</u> rom:       |                                                                         |                |
|                             | Device name                                                             | Add            |
|                             |                                                                         | Edit           |
|                             |                                                                         | <u>B</u> emove |
|                             | x                                                                       | Remove All     |
| Media verification opti     | on                                                                      | 8              |
| <u>O</u> nly restore from r | nedia with the following name:                                          |                |
| Media <u>n</u> ame:         |                                                                         |                |
|                             | <u>(</u> )                                                              | Cancel         |

Premi Add...

| e file name or backup device to use for the<br>eration Backup devices can be created for files |
|------------------------------------------------------------------------------------------------|
| se frequently.                                                                                 |
| C:\MSSQL7\BACKUP\                                                                              |
|                                                                                                |

Premi ...

| Backup Device Location - LOCALHOST                                                                                                    |
|----------------------------------------------------------------------------------------------------|
| MSSQL7     BACKUP     Gata 2002     DevTools     DevTools     Dev |
| Eile name: data 2002<br>Selected file: C:\MSSQL7\BACKUP\data 2002<br>OK Cancel                                                                                                    |

Seleziona **data 2002** (prima copia quello scaricato dal sito dentro a c:\mssql7\backup) e premi **OK** 3 volte, ritorni nella prima schermata per il restore. Se vuoi sostituire una precedente installazione di database vai in **Options** e configura come segue:

| tore database                                                       |                                                                        |                                                                                       |                |
|---------------------------------------------------------------------|------------------------------------------------------------------------|---------------------------------------------------------------------------------------|----------------|
| eneral Options                                                      |                                                                        |                                                                                       |                |
| Eject tapes after rest                                              | oring each backup                                                      |                                                                                       |                |
| Erompt before restori                                               | ng each backup                                                         |                                                                                       |                |
| Eorce restore over ex                                               | kisting database                                                       |                                                                                       |                |
| Re <u>s</u> tore database files a:                                  | s:                                                                     | <u>B</u> ead fro                                                                      | om media       |
| Logical file name                                                   | Mo                                                                     | ve to physical file name                                                              |                |
| Data_dat                                                            | D:\\                                                                   | /ISSQLDATA\data 2002.mdf                                                              |                |
| Data_log                                                            | D:\M                                                                   | 4SSQLDATA\data 2002_log.ldf                                                           |                |
| <                                                                   |                                                                        |                                                                                       | >              |
|                                                                     | lato                                                                   | ),                                                                                    | 2              |
| Leave database                                                      | operational. No additio                                                | nal transaction logs can be resto                                                     | red            |
|                                                                     |                                                                        | na anti-                                                                              |                |
| -                                                                   |                                                                        |                                                                                       |                |
| C Le <u>a</u> ve database                                           | nonoperational, but ab                                                 | le to restore additional transactio                                                   | in logs.       |
| C Le <u>a</u> ve database                                           | nonoperational, but ab<br>read-only and able to r                      | le to restore additional transactio<br>estore additional transaction logs             | n logs.<br>S.  |
| C Leave database<br>C Leave database                                | nonoperational, but ab<br>read-only and able to r                      | le to restore additional transactio<br>estore additional transaction logs             | n logs.<br>s.  |
| C Le <u>a</u> ve database<br>C Leave <u>d</u> atabase<br>Undo file: | nonoperational, but ab<br>read-only and able to r<br>C:\MSSQL7\BACKUP\ | le to restore additional transactio<br>estore additional transaction logs<br>UNDO.DAT | in logs.<br>3. |
| C Le <u>a</u> ve database<br>C Leave <u>d</u> atabase<br>Undo file: | nonoperational, but ab<br>read-only and able to r<br>C:\MSSQL7\BACKUP\ | le to restore additional transactio<br>estore additional transaction logs<br>UNDO.DAT | in logs.<br>s. |

Ora premi nuovamente **OK**, se tutto va bene in pochi secondi ti appare un dialogo di esecuzione restore con successo.

Esci da Enterprise Manager.

## Apri Pannello di controllo->(Prestazione e manutenzione)->Strumenti di amministrazione->Origine dati (ODBC).

Assicurati di essere dentro a "DSN Utente". Premi Aggiungi e scegli SQL Server e premi Fine, poi:

| Crea una nuova origin                                | ne dati per un server SQL                                                                                                    |              |
|------------------------------------------------------|----------------------------------------------------------------------------------------------------|--------------|
| Selezionate II III<br>IIII IIIIIIIIIIIIIIIIIIIIIIIII | Questa procedura guidata consente di creare una origine da può essere utilizzata per connettersi a un server SQL.         Indicare il nome da utilizzare per fare riferimento alla origine da Digitare una descrizione per l'origine dati da creare         Descrizione:         Didicare il server SQL a cui si desidera connettersi         Server:       localhost | ati ODBC che |
|                                                      | Fine <u>A</u> vanti > Annulla                                                                                                    | ?            |

Inserisci come Nome: data, come Server: localhost e premi Avanti

| Crea una nuova origi                                                                                                    | ne dati per un server SQ                                              | L                                                                                                    | ×                   |
|----------------------------------------------------------------------------------------------------|-----------------------------------------------------------------------|----------------------------------------------------------------------------------------------------|---------------------|
| Selezionate II un<br>me<br>off Access f<br>off Access f<br>off Base I<br>off Base I<br>b<br>off Cores f<br>off ODBr<br>osoft Pare<br>osoft Pare | Selezionare il sistema di auter<br>verificare l'autenticità dell'ID d | iticazione utilizzato da SQL Server p<br>li accesso.<br>ws NT tramite ID di accesso alla rete<br>erver tramite ID e password di acces<br>e utilizzata per comunicare con SQL<br>izione client. | er<br>so<br>Server, |
| Sal Serv                                                                                                    |                                                                       | Configurazione client                                                                                                    |                     |
|                                                                                                    | Collegarsi a un server SQL predefinite per ulteriori opz              | _ per ottenere le impostazioni<br>ioni di configurazione.                                                                                                    |                     |
|                                                                                                    | I <u>D</u> accesso: sa                                                |                                                                                                    |                     |
|                                                                                                    | Password:                                                             |                                                                                                    |                     |
|                                                                                                    |                                                                       |                                                                                                    |                     |
|                                                                                                    | < Indietro Ava                                                        | anti > Annulla                                                                                                    | ?                   |
|                                                                                                    | · • • • • •                                                           |                                                                                                    |                     |

Configura come sopra e premi Avanti

| Crea una nuova origin                                                        | ne dati per un server SQL                                                                                                    |   |
|------------------------------------------------------------------------------|----------------------------------------------------------------------------------------------------|---|
| me<br>me<br>off dBase I<br>off Base I                                        | data 2002                                                                                                    |   |
| A south Fourfit<br>Post Para<br>Annosoft Fourfit<br>Post Para<br>State Serve | <ul> <li>Crea stored procedure temporanee per istruzioni SQL preparate ed elimina le stored procedure;</li> <li>Solo alla chiusura della connessione</li> <li>Alla chiusura della connessione e quando necessario durante la connessione</li> </ul> |   |
|                                                                              | <ul> <li>Usa identificatori ANSI ita virgolette</li> <li>Usa avvisi, padding e caratteri nulli ANSI</li> <li>Usa il server SQL secondario se il server SQL principale non è disponibile</li> </ul>                                                  |   |
|                                                                              | <indietro avanti=""> Annulla ?</indietro>                                                                                                    | - |

Configura come sopra e premi Avanti

.

| Crea una nuova origin                                                                                                    | e dati per un server SQL 🛛 🔰                                                                                                    | < |
|----------------------------------------------------------------------------------------------------|----------------------------------------------------------------------------------------------------|---|
| Selezionare in un<br>me<br>ortit Access i<br>ont dBase i<br>nacosoft ForPri<br>Selezionare in un<br>ont dBase i<br>nacosoft ForPri<br>Selezionare in un<br>ont dBase i<br>nacosoft ForPri<br>Selezionare in un<br>nacosoft ForPri<br>Selezionare in un<br>nacosoft ForPri<br>Nacosoft ForPri<br>Selezionare in un<br>nacosoft ForPri<br>Selezionare in un<br>nacosoft ForPri<br>Selezionare in un<br>nacosoft ForPri<br>Selezionare in un<br>nacosoft ForPri<br>Selezionare in un<br>nacosoft ForPri<br>Selezionare in un<br>nacosoft ForPri<br>Selezionare in un<br>nacosoft ForPri<br>Selezionare in un<br>nacosoft ForPri<br>Nacosoft Particulare in un<br>nacosoft ForPri<br>Nacosoft ForPri<br>Nac | <ul> <li>Visualizza i messaggi di sistema di SQL Server in:         <ul> <li>Italian</li> <li>Usa crittografia avanzata per i dati</li> <li>Converti dati caratteri</li> <li>Usa le impostazioni internazionali del sistema per visualizzare simboli di valuta, numeri, data e ora.</li> <li>Salva query a lunga esecuzione nel seguente file registro:</li></ul></li></ul> |   |
|                                                                                                    | <u> </u>                                                                                                    |   |

Configura come sopra e premi Fine.

| Configurazione origine dati ODBC di Microsoft SQL 💈                                                                                                    | × |
|----------------------------------------------------------------------------------------------------|---|
| Verrà creata una nuova origine dati ODBC con la seguente<br>configurazione:                                                                                                    |   |
| Driver ODBC di Microsoft SQL Server versione 03.85.1132<br>Nome origine dati: data<br>Descrizione origine dati:<br>Server: localhost<br>Database: data 2002<br>Lingua: Italian<br>Converti dati caratteri: Yes<br>Registra query a lunga esecuzione: No<br>Annota statistiche driver: No<br>Usa protezione integrata: No<br>Usa impostazioni internazionali: No<br>Opzione istruzioni preparate: Elimina le procedure temporanee alla<br>chiusura della connessione<br>Usa server secondario: No<br>Usa identificatori tra virgolette ANSI: Yes<br>Usa avvisi, padding e caratteri nulli ANSI: Yes<br>Crittografia dati: No |   |
| Verifica origine dati OK Annulla                                                                                                    |   |

Se vuoi puoi premere **Verifica origine dati**, e attendere la verifica (pochi secondi)

| Verifica origine dati ODBC di Microsoft SQL Server           | × |
|--------------------------------------------------------------|---|
| Risultati verifica                                           | - |
| Driver ODBC di Microsoft SQL Server versione 03.85.1132      |   |
| Esecuzione dei test di connettività in corso                 |   |
| Tentativo di connessione in corso<br>Connessione effettuata. |   |
| Disconnessione dal server in corso                           |   |
| VERIFICA COMPLETATA.                                         |   |
|                                                              |   |
|                                                              |   |
|                                                              |   |
|                                                              |   |
|                                                              |   |
| <u> </u>                                                     |   |

Premi OK, poi OK, poi OK

## FINITO, adesso STREETSHOT dovrebbe partire e funzionare